## **Using Nexus with Stellarium under Windows**

This document describes how to setup your Nexus with a Windows based computer running Stellarium planetarium software using default factory settings.

It is necessary to perform a two star alignment in order to be able to use Nexus with Stellarium.

## **Two star Alignment**

The two star alignment must be performed every time Nexus is turned ON. - Install (one time only) and run Nexus configuration utility.

- Click 'Load Configuration':

| N      | exus's IP address:  | 10           | . 0 .    | 0.       | 1        | Load Configuration |
|--------|---------------------|--------------|----------|----------|----------|--------------------|
|        |                     |              |          |          |          | Save Configuration |
| Info / | DSC Parameters      | WiFi Setting | s Port S | Settings | Port Rou | uting Align        |
| Seri   | al Number: 1        | 16           | F        | Firmware | Version: | 2.1.16             |
|        | ISC Parameters      |              |          |          |          |                    |
| F      | RA/AZ Encoder Res   | olution:     | 10000    |          | ]        |                    |
| (      | Dec/Alt Encoder Re  | solution:    | 10000    |          |          |                    |
| F      | RA/AZ Drive Sign:   |              | 1        |          | -        |                    |
| ſ      | Dec/Alt Drive Sign: |              | 1        |          | •        |                    |
|        |                     |              |          |          |          |                    |
|        |                     |              |          |          |          |                    |
|        |                     |              |          |          |          |                    |

| Nexus's IP address:           | 10 . 0 . 0 . 1 Load Configuration       |
|-------------------------------|-----------------------------------------|
|                               | Save Configuration                      |
| nfo / DSC Parameters WiFi Set | ttings Port Settings Port Routing Align |
| DSC Parameters                | Firmware Version:                       |
| RA/AZ Encoder Resolution:     | 0                                       |
| Dec/Alt Encoder Resolution:   | 0                                       |
| RA/AZ Drive Sign:             | -1 -                                    |
| Dec/Alt Drive Sign:           | -1 🔍                                    |
|                               |                                         |
|                               |                                         |

- It is also necessary to make sure that the settings for 'Port Routing' matches the following:

- If any changes were required press 'Save Configuration' button and restart Nexus (turn OFF and ON).

| 関 Nexus Configuration                                                    | n - Astro Devices - version: 1. | 0.0.12       | ×    |  |  |
|--------------------------------------------------------------------------|---------------------------------|--------------|------|--|--|
| Nexus's IP address: 10 . 0 . 0 . 1 Load Configuration Save Configuration |                                 |              |      |  |  |
| Info / DSC Parameters                                                    | WiFi Settings Port Settings     | Port Routing | lign |  |  |
| Port 0 connect to:                                                       | Astro Devicess 👻                | TCP/IP Port: | 4060 |  |  |
| Port 1 connect to:                                                       | SkyCommander 👻                  | TCP/IP Port: | 4061 |  |  |
| Port 2 connect to:                                                       | ServoCAT 👻                      | TCP/IP Port: | 4062 |  |  |
| Port 3 connect to:                                                       | USB 👻                           | TCP/IP Port: | 4063 |  |  |
| Port 4 connect to:                                                       | Port II 👻                       | TCP/IP Port: | 4064 |  |  |
| Port 5 connect to:                                                       | Stellarium 👻                    | TCP/IP Port: | 4065 |  |  |
|                                                                          |                                 |              |      |  |  |
|                                                                          | Exit                            |              |      |  |  |

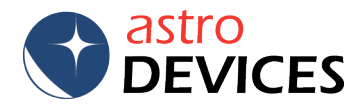

- Press the 'Align' tab. Set encoders steps to the ones used by the telescope. Select the 'Alt Reference' value from the dropdown list. Now it is time to press 'Connect'.

| Nexi<br>N | us Configuration - Astro Devices - version: 1.0.0.12                                                                                                    |   |
|-----------|----------------------------------------------------------------------------------------------------|---|
| Info      | / DSC Parameters   W/Fi Settings   Port Settings   Port Routing   Align                                                                                                    | ) |
| (         | Current Encoders' Position<br>Az / RA: 0 0<br>Alt / Dec: 0 0                                                                                                    |   |
| E<br>E    | SC Parameters RA/AZ Encoder Steps: 10000 Dec/Alt Encoder Steps: 10000                                                                                                    |   |
| Al        | lign<br>It Reference: 90°  Initial Align Alignment Error: Align Alignment Error: Align Align |   |
| S         | tar II Arcturus,800 : 14h:15'39.67", 19°:10'56.71"  Align II                                                                                                    |   |
|           | Exit                                                                                                    |   |

|                  | ess: 10 .         | 0.0.              | 1 Lo         | ad Configuration |
|------------------|-------------------|-------------------|--------------|------------------|
|                  |                   |                   | Sa           | ve Configuration |
| fo / DSC Paramet | ers WiFi Settings | Port Settings     | Port Routing | Align            |
|                  | Current Enco      | ders' Position    |              |                  |
| Disconnect       | Az / RA: 0        | 0                 |              |                  |
|                  | Alt / Dec: 0      | 0                 |              |                  |
| DSC Parameter    | 5                 |                   |              |                  |
| RA/AZ Encoder    | Steps: 10000      |                   |              |                  |
| Dec/Alt Encode   | r Steps: 10000    | _                 |              |                  |
| Deephicencou     | 10000             |                   |              |                  |
| Align            |                   | (                 | Ali          | <b></b>          |
|                  | 90° •             | Initial Align     | Alignment    | Error:           |
| AIL REFERENCE:   |                   | and and along the | 7 -          | Alian T          |
| Star I Acru      | x,Cru: 12h:26'35. | 89", -63°: 5'56.  | , ·          | - Anger L        |

- The 'Initial Align' button will become active as soon as the connection is established. Make sure that the encoders' position values change when moving the telescope. This can also be used to test the encoders.

*Note:* It is importand to make sure that the sign for the encoder steps are set correctly. Once connected, please move the telescope clockwise in azimuth. If the angle in the right field of 'Current Encoders' Position', Az/RA is decreasing then change the sign in the 'RA/AZ Encoder Steps' field to opposite (-10000 instead of 10000). Please follow the same steps for the Alt/Dec encoder.

- Set the telescope at the 'Alt Reference' angle (90 degrees in this example – vertical) and press 'Initial Align' button and wait until the encoders' position values go to 0, 90 (for 90 degrees) or 0, 0 (0 degrees, horizontal). 'Align I' and 'Align II' buttons will now become active.

| S Nexus Configuration - Ast                              | ro Devices - version: 1.0.0.12                                                       |
|----------------------------------------------------------|--------------------------------------------------------------------------------------|
| Nexus's IP address:                                      | 10 . 0 . 0 . 1 Load Configuration                                                    |
| Info / DSC Parameters WiFi                               | Save Configuration                                                                   |
| Disconnect Az / R<br>Az / R<br>Alt / D<br>DSC Parameters | ent Encoders' Position<br>A: 0 0<br>Dec: 0 90                                        |
| Dec/Alt Encoder Steps:                                   | 10000                                                                                |
| Align<br>Alt Reference: 90°                              | Initial Align     Alignment Error:                                                   |
| Star I Acrux,Cru : 12<br>Star II Arcturus,Boo :          | h:26'35.89", -63°: 5'56.57" ▼ Align I □<br>14h:15'39.67", 19°:10'56.71" ▼ Align II □ |
|                                                          | Exit                                                                                 |

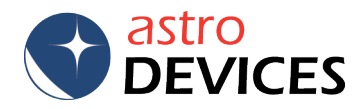

- Select two alignment stars from 'Star I' and 'Star II' dropdown lists. The selected stars will be saved and used next time the configuration utility is run. Point the telescope at the first selected alignment star and press 'Align I' button. A check mark will appear next to the button as soon as Nexus acknowledges it received the command.

| Nexus Configuration - Astro Devices - version: 1.0.0.12                                                                                                    | X                                                                                                    |  |  |  |  |  |  |  |
|----------------------------------------------------------------------------------------------------|----------------------------------------------------------------------------------------------------|--|--|--|--|--|--|--|
| Nexus's IP address: 10 . 0 . 0 . 1 Load Configuration                                                                                                    |                                                                                                    |  |  |  |  |  |  |  |
| Save Configuration                                                                                                    |                                                                                                    |  |  |  |  |  |  |  |
| Disconnect Az / RA: 4106 212.184                                                                                                    | Info / DSC Parameters   WiFi Settings   Port Settings   Port Routing   Align Current Encoders' Position Az / RA: 4106 212.184 |  |  |  |  |  |  |  |
| Alt / Dec: 1273 44, 172 DSC Parameters RA/AZ Encoder Steps: 10000 Dsc//bl Encoder Steps:                                                                                           |                                                                                                    |  |  |  |  |  |  |  |
| Align Alt Reference: 90°  Initial Align Alignment Error:                                                                                                    |                                                                                                    |  |  |  |  |  |  |  |
| Star I         Acrux,Cru : 12h:2635.89*, -63°: 5'56.57*         Align I         I           Star II         Arcturus,Boo : 14h:15'39.67*, 19°:10'56.71*         Align II         I |                                                                                                    |  |  |  |  |  |  |  |
| Exit                                                                                                    |                                                                                                    |  |  |  |  |  |  |  |

**4.** Point the telescope at the second selected alignment star and press 'Align II' button. A check mark will appear next to the button as soon as Nexus acknowledges it received the command. The 'Alignment Error' field will show how precise the alignment was achieved.

| Nexus's IP address:          | 10 . 0 . 0 . 1 Load Configuration                 |
|------------------------------|---------------------------------------------------|
|                              | Save Cooffeerstee                                 |
|                              | Save Comgulation                                  |
| Info / DSC Parameters   WiFi | i Settings   Port Settings   Port Routing   Align |
| Curre                        | rent Encoders' Position                           |
| Disconnect Az / R            | RA: 363 13.068                                    |
| Alt / D                      | Dec: -212 82.368                                  |
| DSC Parameters               | 1                                                 |
| PA/A7 Encoder Steps          | 10000                                             |
| RA/AZ Encoder Steps.         | 1000                                              |
| Dec/Alt Encoder Steps:       | 10000                                             |
| Align                        |                                                   |
| Alt Reference: 90°           | Initial Align     Alignment Error: -0.02          |
| Star I Acrux, Cru : 12       | 2h:26'35.89", -63°: 5'56.57"                      |
| Star II Antares.Sco :        | 16h:29'24.46", -26°:25'55.21"                     |
| (************                |                                                   |
|                              |                                                   |
|                              | Exit                                              |

## - <u>Done!!!</u>

Now it is time to setup Stellarium.

- Start Stellarium and go to the 'Configuration', select 'Plug Ins' tab and then 'Telescope Control' on the left.

|                        | Co                | nfiguratio   | n            |                |         | ×    |
|------------------------|-------------------|--------------|--------------|----------------|---------|------|
| *                      |                   | *            |              | <b>₽</b> ₩     |         |      |
| Main Information       | Navigation        | Tools        | Scripts      | Plug-ins       |         |      |
| Exoplanets             | Telescope         | Contro       | bl           |                |         | - 1  |
| Field of View          | This plug-in allo | ws Stellariu | im to send " | slew" comman   | ds to a |      |
| Historical Supernovae  | Authors: Pood     | on Marinov   | lobannos G   | i Golo telesco | pe).    |      |
| Meteor Showers         | Contact: http:/   | //stellarium | .org         | ajuusik        |         |      |
| Navigational Stars     | version, 0.2.5    |              |              |                |         |      |
| Observability Analysis |                   |              |              |                |         |      |
| Oculars                |                   |              |              |                |         |      |
| Pointer Coordinates    |                   |              |              |                |         |      |
| Pulsars                |                   |              |              |                |         |      |
| Quasars                |                   |              |              |                |         |      |
| Satellites             |                   |              |              |                |         |      |
| Solar System Éditor    |                   |              |              |                |         | 😚 Rå |
| Telescope Control      |                   |              |              |                |         |      |
| Text User Interface    | Options           |              |              |                |         |      |
| Time Zone              | 🗹 Load at s       | tartup       |              | config         | ure     |      |
|                        |                   |              |              |                |         |      |

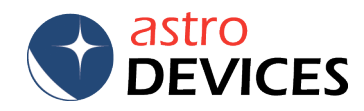

- Click 'Configure' and active the 'Telescope' tab:

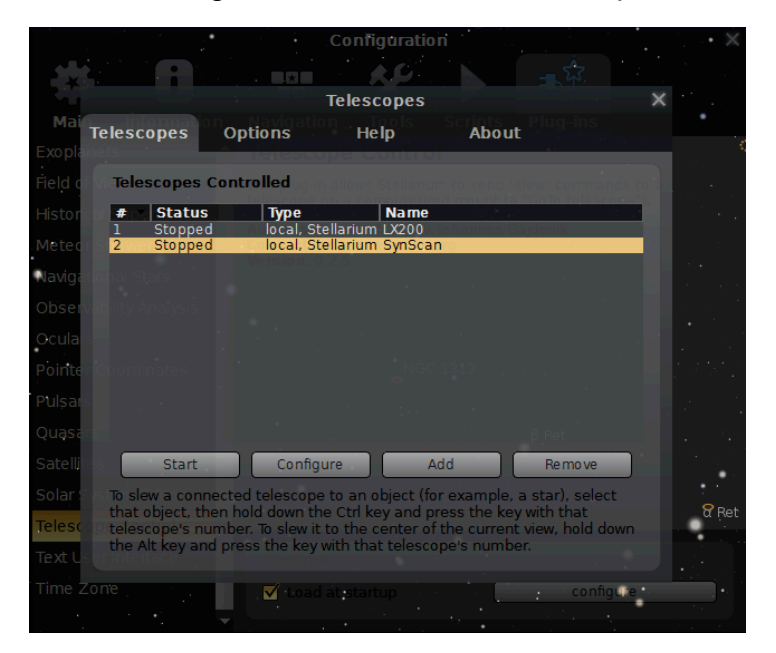

- Click 'Add', select 'External software on a remote computer', give it a name (NexusDSC in this case):

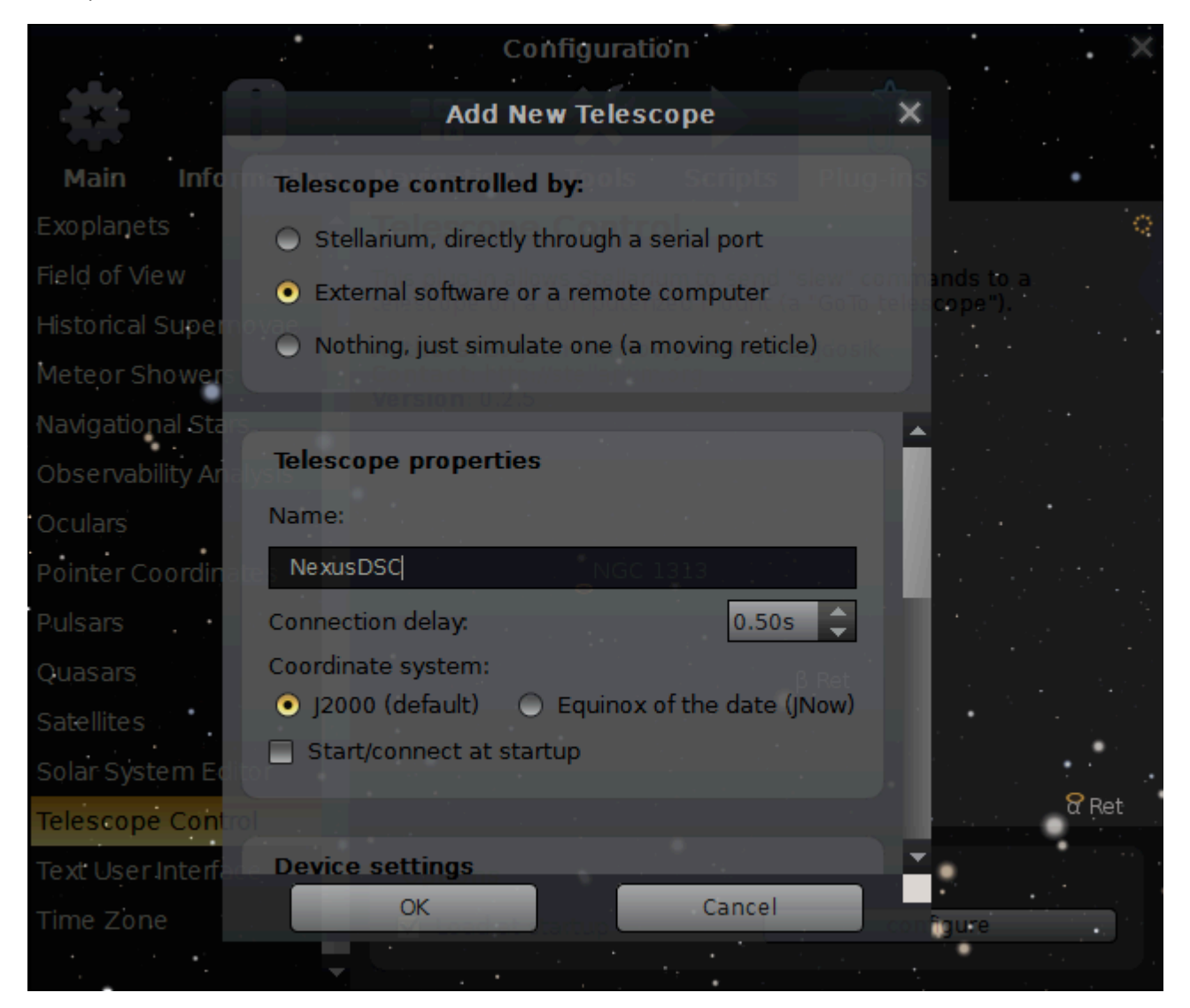

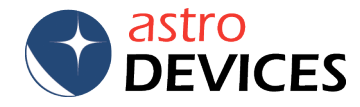

- Scroll down and set 'Host' to 10.0.0.1 and 'TCP port' to 4065, enable 'Use field of view indicators':

|                                  | Configuration                                                  |                   |
|----------------------------------|----------------------------------------------------------------|-------------------|
|                                  | Add New Telescope                                              | ×                 |
| Main Inform                      | Telescope controlled by: this Scripts Plug                     |                   |
| Exoplanets                       | <ul> <li>Stellarium, directly through a serial port</li> </ul> | Q                 |
| Field of View                    | • External software or a remote computer                       | ands to a cope"). |
| Historical Superno               | O Nothing, just simulate one (a moving reticle)                |                   |
| Meteor Shower                    |                                                                |                   |
| Obcon phility Ar                 |                                                                |                   |
|                                  | Connection settings                                            |                   |
| Pointer Coordinate               | Host: TCP port:                                                |                   |
| Pulsars                          |                                                                |                   |
| Quasars                          | User interface settings                                        | n de la segle     |
| Satellites<br>Solar System Edito | ✓ Use field of view indicators<br>Circle size(s):              |                   |
| Telescope Contro                 | 0.5,1.                                                         | <b>∂</b> Ret      |
| Text User Interfact              | Continues -                                                    | E Contraction     |
| Time Zone                        | Cancel                                                         | configure         |
|                                  |                                                                |                   |

- Press 'OK' and then 'Connect', it will show that Stellarium is connected to NexusDSC:

| 1"<br>+204°58' | '20.8"/+30°55'34                    | 1.7"                                  | Configuration                         |                                                   |     |
|----------------|-------------------------------------|---------------------------------------|---------------------------------------|---------------------------------------------------|-----|
| +204°58'2      | 24.6"/+30°55'31.                    | 8"                                    | 20 Boo                                |                                                   |     |
|                |                                     |                                       | Telescopes                            |                                                   | ×   |
| Mai            | elescopes                           | Options                               | Help                                  | Scripts Plug-ins<br>About                         |     |
| Exoplane       | ets                                 |                                       |                                       |                                                   |     |
| Field of V     | i Telescopes C                      | ontrolled                             |                                       |                                                   |     |
| Historica      | # Status                            | Туре                                  | Name                                  |                                                   |     |
| Meteors        | 2 Stopped                           | local, Ste                            | llarium EX200<br>Ilarium SynScal      | n .                                               |     |
| Navigatie      | 3 Connecte                          | ed remote, u                          | inknown NexusD                        | ISC                                               |     |
| Observa        |                                     |                                       |                                       |                                                   |     |
| Oculars        |                                     |                                       |                                       |                                                   |     |
| Pointer        |                                     |                                       |                                       |                                                   |     |
| Pulsars        |                                     |                                       |                                       |                                                   |     |
| Ouperio        |                                     |                                       |                                       |                                                   |     |
| Catallia       |                                     |                                       |                                       |                                                   |     |
| Satellites     | Disconnect                          | Configu                               |                                       | a Remove                                          |     |
| Solar Sve      | To slew a conne<br>that object, the | ected telescope t<br>in hold down the | to an object (for<br>Ctrl kev and pre | example, a star), select<br>ess the kev with that |     |
| Telescop       | telescope's nur                     | nber. To slew it t                    | o the center of t                     | he current view, hold do                          | wn  |
| Text Use       | rinteiface                          | Options                               | in that telescop                      | e s humber.                                       |     |
| Time Zo        | ne • ·                              | 🛛 🗹 Load a                            |                                       | config                                            | ure |
|                |                                     |                                       |                                       |                                                   |     |

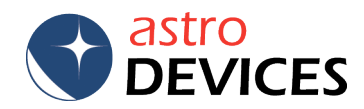

- Close the configuration windows and go back to the main screen, The main screen will show where the telescope is pointing (it should be pointing at the last alignment star if the telescope has not moved much since the alignment – here it is next to Arcturus as a few minutes have passed since the alignment).

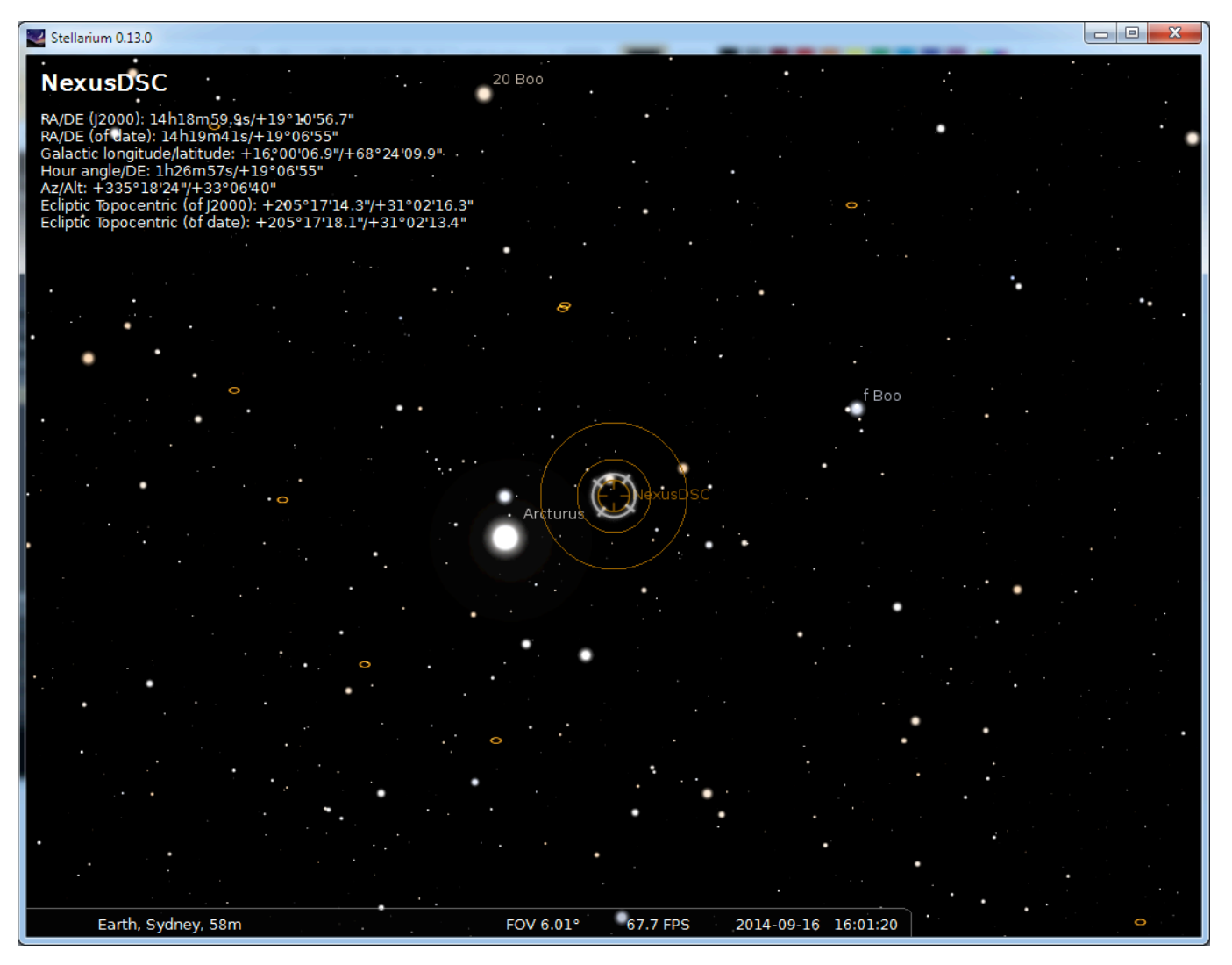

DONE!!!

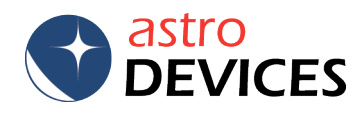